Last Modified on 01/15/2025 8:36 am EST

## **Transfer Registration**

Find Member > Activities > Select Activity > Transfer

The Transfer feature moves the participant from one activity to another. It auto-cancells the old activity and, if payment was made for the old activity, applies the credit amount to the new activity. Transfer may not be available on all product types.

- 1. Find member.
- 2. Click Activities.
- 3. Click on the row of the activity from which the participant is transferring.
- 4. Click the **Transfer** link.
- 5. Choose the new activity from the available list and add it to the cart.
- 6. In the cart, click **Finalize Order.** 
  - Select a second payment method if the new activity costs more than the available credit.
  - If the new activity costs less than the available credit, the remaining credit will stay on the old activity and be available for future transactions.